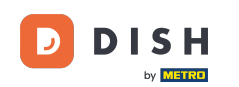

Ora sei nella configurazione per DISH Weblisting Premium. Inserisci le informazioni degli stabilimenti . Nota: i seguenti passaggi sono necessari per elencare lo stabilimento su tutte le piattaforme partner con le informazioni corrette.

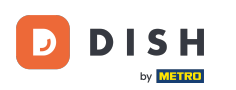

## DISH Weblisting - 02 Configurazione

|                 | Bitte habe etwas 0      | Geduld: Die Aktivierung deiner Geschäft     | seinträge in allen Netzwerken wird bis zu 2 Ta | age dauern. |
|-----------------|-------------------------|---------------------------------------------|------------------------------------------------|-------------|
| DISH WEBLISTING |                         |                                             |                                                |             |
|                 |                         |                                             |                                                |             |
|                 |                         |                                             |                                                |             |
|                 | Dein Restaurant         | Kontaktdaten                                | Dein Angebot                                   | Übersicht   |
|                 |                         | Dein Res<br>Erzähle uns mehr üb             | er deinen Standort.                            |             |
|                 | Standort*<br>Bistro Tra | ining                                       |                                                | _           |
|                 | Adresse *<br>Training S | treet 007                                   |                                                | _           |
|                 | Postleitzahl<br>10785   |                                             | Stadt*<br>Berlin                               | _           |
|                 | Land<br>Germany         |                                             |                                                |             |
|                 |                         | Geschäftskontaktnummer<br>+49 - 15151515151 |                                                | _           |
| L               |                         |                                             |                                                | Weiter      |

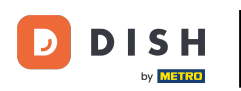

#### Una volta inseriti tutti i dati correttamente, fare clic su Continua .

|                 | Bitte habe etwas                | s Geduld: Die Aktivierung deiner Geschä     | ftseinträge in allen Netzwerken wird bis zu 2 | Tage dauern. |
|-----------------|---------------------------------|---------------------------------------------|-----------------------------------------------|--------------|
| DISH WEBLISTING |                                 |                                             |                                               |              |
|                 |                                 |                                             |                                               |              |
|                 |                                 |                                             |                                               |              |
|                 | Dein Restaurant                 | Kontaktdaten                                | Dein Angebot                                  | Übersicht    |
|                 |                                 | Dein Re                                     | estaurant<br>iber deinen Standort.            |              |
|                 | Standort *<br><b>Bistro T</b> i | raining                                     |                                               |              |
|                 | Adresse *<br>Training           | Street 007                                  |                                               |              |
|                 | Postieltzal<br>10785            | л                                           | Stadt *<br>Berlin                             | _            |
|                 | Land<br>German                  | Y                                           |                                               | •            |
|                 | _                               | Geschäftskontaktnummer<br>+49 - 15151515151 |                                               | _            |
|                 |                                 |                                             |                                               | Weiter       |

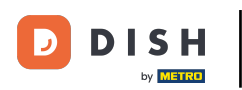

#### Inserisci i dati di contatto della struttura.

|                 | Bitte habe etwas         | Geduld: Die Aktivierung deiner Geschä  | ftseinträge in allen Netzwerken wird bis zu | 2 Tage dauern. |        |
|-----------------|--------------------------|----------------------------------------|---------------------------------------------|----------------|--------|
| DISH WEBLISTING |                          |                                        |                                             |                |        |
|                 |                          |                                        |                                             |                |        |
|                 |                          |                                        |                                             |                |        |
|                 |                          |                                        |                                             |                |        |
|                 | Dein Restaurant          | Kontaktdaten                           | Dein Angebot                                | Über           | rsicht |
|                 |                          | Konto                                  | -t-d-t                                      |                |        |
|                 |                          | Kontal<br>Wie können wir dein R        | KTOATEN<br>lestaurant kontaktieren?         |                |        |
|                 |                          |                                        |                                             | _              |        |
|                 | E-Mail-Adre<br>training@ | esse<br>Dhd.digital                    |                                             |                |        |
|                 |                          |                                        |                                             |                |        |
|                 | Website                  |                                        |                                             |                |        |
|                 | Beispiel: ww             | vw.yoursite.com                        |                                             |                |        |
|                 | Beschreib                | ung des Geschäfts                      |                                             |                |        |
|                 | Schreibe ein             | ne kurze Beschreibung deines Geschäfts |                                             | 0/900          |        |
|                 |                          | Öffnu                                  | ngszeiten                                   |                |        |
|                 |                          | Du kannst die Öffn                     | ungszeiten aufteilen.                       |                |        |
|                 |                          |                                        | -                                           |                |        |
|                 | AUF "VORÜBERGEHEND       | geschlossen" setzen 1                  |                                             |                |        |
|                 | Montag                   | Offen                                  | von bis*                                    |                |        |

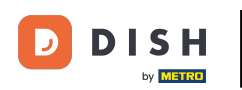

## Scorri verso il basso e modifica gli orari di apertura degli stabilimenti .

|                 | Bitte habe etwas Geo             | duld: Die Aktivierung deiner Ge                              | eschäftseinträge in allen Netzwerken wird        | bis zu 2 Tage dauern. |  |          |
|-----------------|----------------------------------|--------------------------------------------------------------|--------------------------------------------------|-----------------------|--|----------|
| DISH WEBLISTING |                                  |                                                              |                                                  |                       |  | <u> </u> |
|                 | Beschreibung<br>Schreibe eine ku | r <i>des Geschäfts</i><br>rrze Beschreibung deines Geschäfts |                                                  | 0/900                 |  |          |
|                 |                                  | <b>Öf</b><br>Du kannst die                                   | <b>fnungszeiten</b><br>Öffnungszeiten aufteilen. |                       |  |          |
|                 | AUF "VORÜBERGEHEND GESC          | CHLOSSEN" SETZEN                                             |                                                  | •                     |  |          |
|                 | Montag                           | Offen                                                        | von bis*<br>09:00 - 17:00                        | •                     |  |          |
|                 | Dienstag                         | Offen                                                        | von bis*<br>09:00 - 17:00                        | ÷                     |  |          |
|                 | Mittwoch                         | Offen                                                        | von bis*<br>09:00 - 17:00                        | ÷                     |  |          |
|                 | Donnerstag                       | Offen                                                        | von bis*<br>09:00 - 17:00                        | <b>+</b>              |  |          |
|                 | Freitag                          | Offen                                                        | von bis*<br>09:00 - 17:00                        | <b>e</b>              |  |          |
|                 | Samstag                          | Offen                                                        | von bis*<br>09:00 - 17:00                        | <b>;</b>              |  |          |
|                 | Sonntag                          | Offen                                                        | von bis*<br>09:00 - 17:00                        | •                     |  |          |
|                 |                                  | Besonder                                                     | e Öffnungszeiten                                 |                       |  |          |

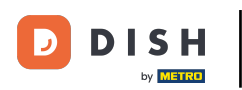

# • Fare clic su Continua per procedere.

|                           | Bitte habe etwas Ge    | duld: Die Aktivierung deiner G | eschäftseinträge in allen Netzwerken wird l | bis zu 2 Tage dauern. |        |  |  |
|---------------------------|------------------------|--------------------------------|---------------------------------------------|-----------------------|--------|--|--|
| <b>D I S H</b> WEBLISTING |                        |                                |                                             |                       |        |  |  |
|                           | AUF "VORÜBERGEHEND GES | CHLOSSEN" SETZEN               |                                             | •                     |        |  |  |
|                           | Montag                 | Offen                          | von bis*<br>09:00 - 17:00                   | •                     |        |  |  |
|                           | Dienstag               | C Offen                        | von bis*<br>09:00 - 17:00                   | •                     |        |  |  |
|                           | Mittwoch               | Offen                          | von bis*<br>09:00 - 17:00                   | •                     |        |  |  |
|                           | Donnerstag             | Offen                          | von bis*<br>09:00 - 17:00                   | ÷                     |        |  |  |
|                           | Freitag                | Offen                          | von bis*<br>09:00 - 17:00                   | ÷                     |        |  |  |
|                           | Samstag                | Offen                          | von bis*<br>09:00 - 17:00                   | ÷                     |        |  |  |
|                           | Sonntag                | Offen                          | von bis*<br>09:00 - 17:00                   | <b>e</b>              |        |  |  |
|                           |                        | Besonde                        | re Öffnungszeiten                           |                       |        |  |  |
|                           | 🕂 Neues Datum ode      | er Zeitraum hinzufügen         |                                             |                       |        |  |  |
| Zurück                    |                        |                                |                                             |                       | Weiter |  |  |
|                           |                        |                                |                                             |                       |        |  |  |
|                           | Kont                   | akte Nutzungsbedingung         | gen Datenschutz Cookie-Einstellu            | ungen                 |        |  |  |

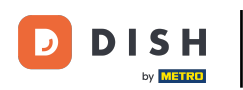

• Ora bisogna selezionare le informazioni su cosa offre la struttura. Clicca sulle categorie e scegli tra le opzioni fornite .

|                 | Bitte habe etwas (      | Geduld: Die Aktivierung deiner Geschäftse | inträge in allen Netzwerken wird bis zu 2 Tag | ge dauern. |
|-----------------|-------------------------|-------------------------------------------|-----------------------------------------------|------------|
| DISH WEBLISTING |                         |                                           |                                               |            |
|                 |                         |                                           |                                               |            |
|                 |                         |                                           |                                               |            |
|                 | Dein Restaurant         | Kontaktdaten                              | Dein Angebot                                  | Übersicht  |
|                 |                         | <b>Dein An</b><br>Was können deine Ku     | gebot<br>Inden erwarten?                      |            |
|                 | Küche                   |                                           |                                               | €          |
|                 | Nachtisch               |                                           |                                               | ٥          |
|                 | Spezielle Ernährungsbed | lürfnisse                                 |                                               | 0          |
|                 | Getränke                |                                           |                                               | ٥          |
|                 | Speisen                 |                                           |                                               | ٥          |
|                 | Angebotene Mahlzeiten   |                                           |                                               | ۲          |

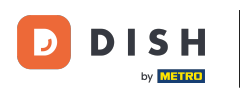

# Una volta impostato tutto, fare clic su Continua .

|                 | Bitte habe etwas Geduld               | : Die Aktivierung deiner Geschäftseinträge in allen Netzwerken wird bis zu 2 Ta | ige dauern. |   |
|-----------------|---------------------------------------|---------------------------------------------------------------------------------|-------------|---|
| DISH WEBLISTING |                                       |                                                                                 |             | • |
|                 | O Tierfreundlich                      | O Buffet                                                                        |             |   |
|                 | Catering                              | Lieferung                                                                       |             |   |
|                 | O Kostenloses WLAN                    | O Kinderecke                                                                    |             |   |
|                 | Bedienung Außenbereich                | Kostenpflichtiges WLAN                                                          |             |   |
|                 | 😑 Parkplatz                           | O Privatveranstaltung                                                           |             |   |
|                 | O Zimmerservice                       | Take-away                                                                       |             |   |
|                 | O Parkservice                         | O Hochzeitsservice                                                              |             |   |
|                 | Speiserestaurant                      |                                                                                 |             |   |
|                 |                                       |                                                                                 |             |   |
|                 |                                       |                                                                                 |             |   |
|                 | Zahlungsmethoden                      |                                                                                 |             |   |
|                 | Amex                                  | O Carte ticket                                                                  |             |   |
|                 | O Nur Bargeld                         | Scheck                                                                          |             |   |
|                 | Kontaktlos                            | O Debitkarte                                                                    |             |   |
|                 | <ul> <li>Erzsebet Utalvany</li> </ul> | O Reisescheck                                                                   |             |   |
|                 | Mastercard                            | O Mir                                                                           |             |   |
|                 | SzepKartya                            | Ticket                                                                          |             |   |
|                 | 😑 Visa                                |                                                                                 |             |   |
|                 |                                       |                                                                                 |             |   |
|                 |                                       |                                                                                 |             |   |
|                 | Zurück                                |                                                                                 | Weiter      |   |
|                 |                                       |                                                                                 |             |   |
|                 |                                       |                                                                                 |             |   |
|                 | Kontakte                              | . Nutzungsbedingungen Datenschutz Cookie-Einstellungen                          |             |   |
|                 |                                       | © Hosnitality Digital 2020 - Alle Perhte vorbehalten                            |             |   |
|                 |                                       | Tophanty Digital 2020 - Alle Recifice voi benaiten                              |             |   |

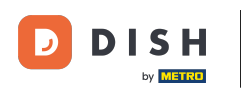

#### Ecco fatto. Hai finito. Clicca su registrati per iniziare il processo di quotazione.

|                           | Bitte habe etwas ( | Geduld: Die Aktivierung deiner Geschäftsei                      | nträge in allen Netzwerken wird bis zu 2 Tag             | e dauern. |   |
|---------------------------|--------------------|-----------------------------------------------------------------|----------------------------------------------------------|-----------|---|
| <b>D I S H</b> WEBLISTING |                    |                                                                 |                                                          |           | • |
|                           |                    |                                                                 |                                                          |           |   |
|                           |                    |                                                                 |                                                          |           |   |
|                           | Dein Restaurant    | Kontaktdaten                                                    | Dein Angebot                                             | Übersicht |   |
|                           |                    |                                                                 | 3                                                        |           |   |
|                           |                    | Bestätige, wenn du die<br>Unternehmen send                      | Daten zu deinem<br>en möchtest.                          |           |   |
|                           |                    | Registric                                                       | eren<br>k                                                |           |   |
|                           |                    |                                                                 |                                                          |           |   |
|                           | Ko                 | ntakte Nutzungsbedingungen D<br>© Hospitality Digital 2020 - Al | atenschutz Cookie-Einstellungen<br>Ie Rechte vorbehalten |           |   |

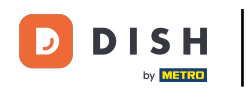

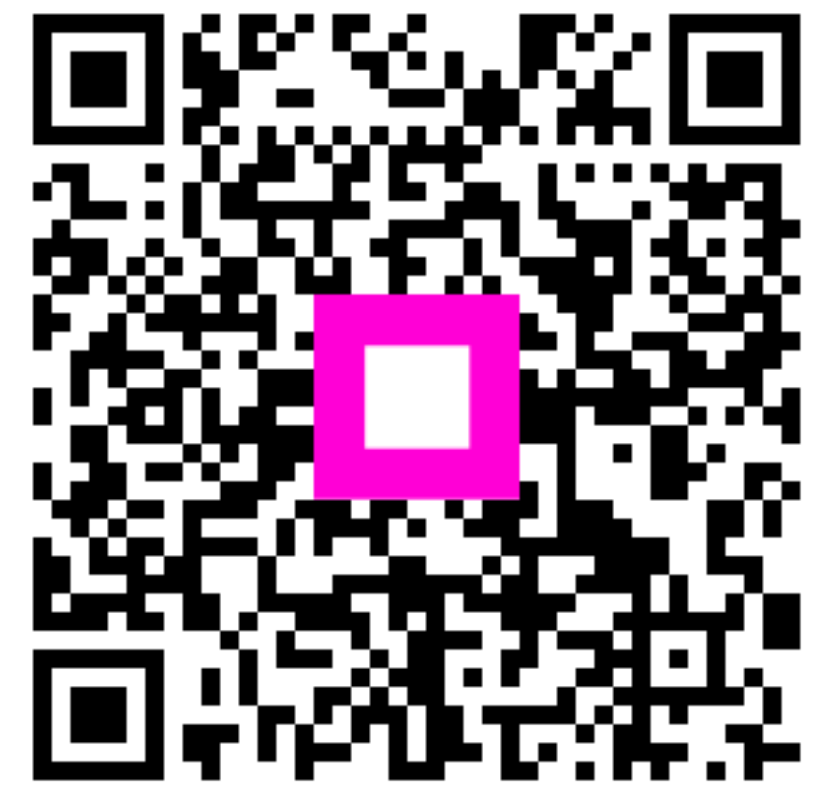

Scansiona per andare al lettore interattivo